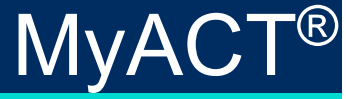

# Quick Start Guide

This document helps you create a MyACT account and/or update any existing ACT account information you have so you can just use your MyACT account for everything.

You will use your MyACT<sup>®</sup> account to do the following:

- Register for test events
- Prepare for testing
- View and Send test scores
- Explore colleges and careers
- Plan for college
- Purchase ACT® test prep materials
- Access free ACT test prep materials

MyACT is mobile-accessible and friendly. You can view all results on a desktop, tablet, or mobile device.

# Contents

| Creating a MyACT Account for the First Time   | . 2 |
|-----------------------------------------------|-----|
| You Have No Previous ACT Scores               | . 2 |
| You Have Previous ACT Scores                  | .6  |
| Removing Google Single-Sign-On for MyACT      | .9  |
| Migrating an ACT Student Web Account to MyACT | 10  |
| You Forgot Your User ID or Password           | 12  |

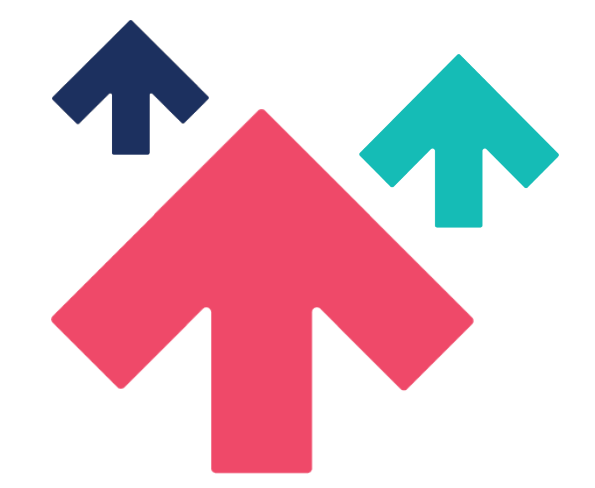

### Creating a MyACT Account for the First Time

When you navigate to <u>my.act.org</u> for the first time, you will be greeted with a welcome screen that introduces MyACT.

|   | A                       | Welcome to MyACT, the new system to schedule your ACT test and access your scores!                                                               | Forgot e-mail?                                               |  |
|---|-------------------------|----------------------------------------------------------------------------------------------------|--------------------------------------------------------------|--|
|   | Welcome                 | MyACT has replaced the previous online registration<br>system, Student Web Services.                                                             | Forgot Password?                                             |  |
|   | Don't have<br>Create My | If you took the ACT test or created a web account before September<br>2020, and have not used MyACT yet, you will need to create an<br>account.] |                                                              |  |
|   |                         | Continue                                                                                                    | upport access to<br>g Google Single Sign<br>If you used this |  |
|   |                         | feature, please click the forg<br>above to update your account                                                                                   | t.                                                           |  |
| A |                         |                                                                                                    | ALL ALL ALL ALL ALL ALL ALL ALL ALL ALL                      |  |

Select Continue to proceed.

### You Have No Previous Scores

After selecting **Continue** on the welcome screen at <u>myact.org</u>, you will be taken to a screen to create your MyACT account. If this is your first time creating a MyACT account **and you have no previous ACT scores**, follow these directions.

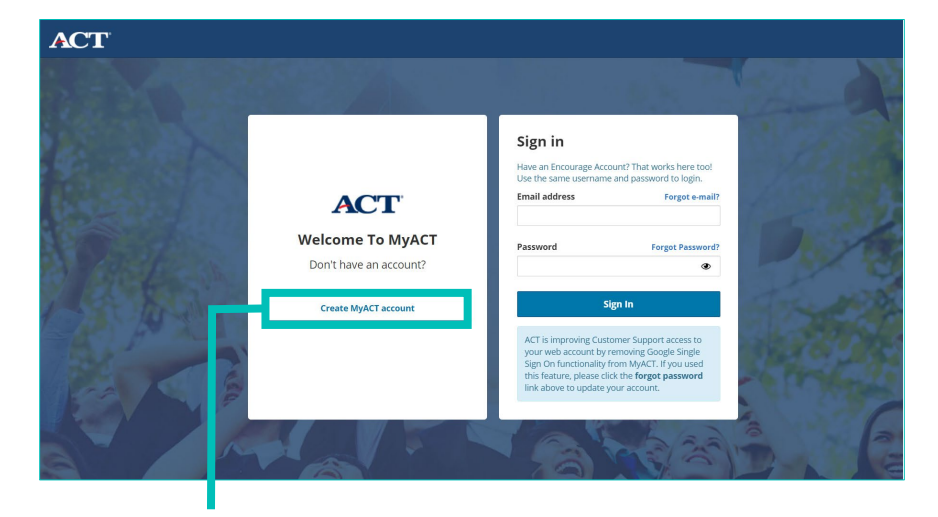

Select Create MyACT account to proceed.

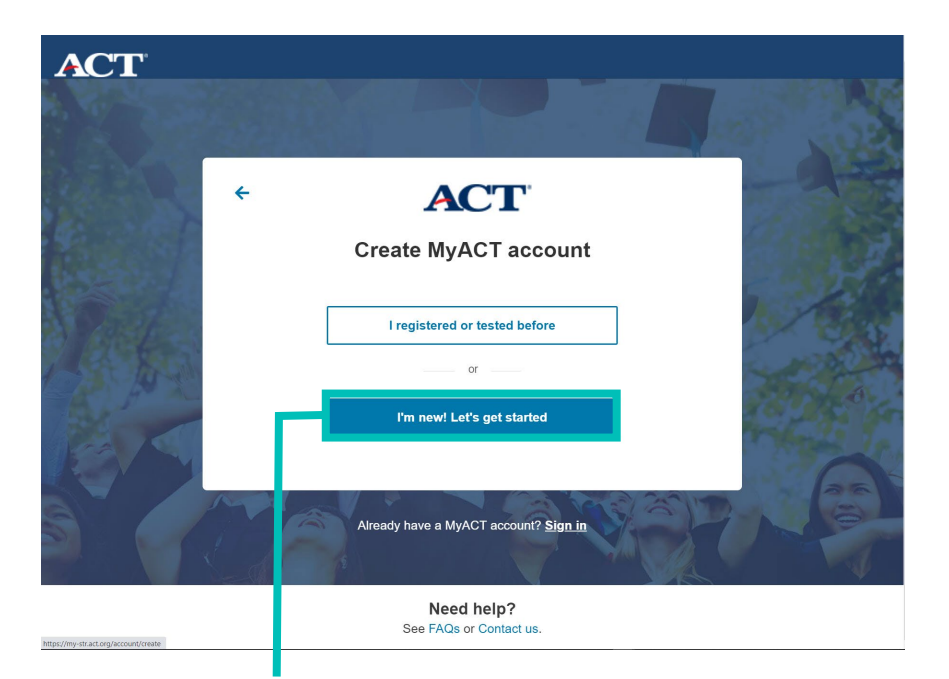

Select I'm new! Let's get started.

#### Then enter the following information:

| Create your ACT account<br>Your ACT account lets you register for tests, access your scores, plan your<br>future, and more. If you're helping a student register, enter the student's<br>information below and see information for parents.<br>Great news! Creating a MyACT account automatically gives you an Encourage<br>Account. |       |  |  |
|----------------------------------------------------------------------------------------------------|-------|--|--|
| Name on your photo ID (required) 🕕                                                                                                    |       |  |  |
| First (given) name                                                                                                    | М. І. |  |  |
| First name is required                                                                                                    |       |  |  |
| Last name (surname)                                                                                                    |       |  |  |

#### • Name on your photo ID

| Date of I | Birt | h (requi | red) 🚹 |   |
|-----------|------|----------|--------|---|
| Month     | ~    | Day      | YYYY   | Ë |

• Date of Birth

#### • Email

| Country (required)         |   |
|----------------------------|---|
| Select your country/region | ~ |

• Country (Home address fields will appear based on country chosen.)

| Phone 🚺                                    |                   |
|--------------------------------------------|-------------------|
| ulleo Mobile $igloo$ Home Landline $igloo$ | Other Landline    |
| Country Code 🗸 🗸                           | Your phone number |

• Phone

| Create a new Password (required) 🚯 |   |
|------------------------------------|---|
| Password                           | ۲ |

• Create a new Password.

I understand that by creating an account, I agree to the <u>ACT Terms & Conditions</u>, and I consent to the processing of my personally identifying information, including the collection, use, transfer and disclosure of information, as described in the <u>ACT</u> <u>Privacy Policy</u>.

**Non-US Users:** By checking the box and creating an account, you are also providing your consent to ACT to transfer your personally identifying information to the United States to ACT or a third party service provider for processing, where it will be subject to use and disclosure under the laws of the United States. You acknowledge and agree that it may also be accessible to law enforcement and national security authorities in the United States. Any questions about the ACT Privacy Policy or this notice should be directed to our Data Protection Official, Vice President, Data Management at DPO@act.org

• Check that you understand the ACT Privacy Policy.

To complete account creation, verify your account by email or text message. We will use your chosen method for any future password recovery.

Select Verify by Email or Verify by Text.

Select where you want your verification information sent.

| Is this where we should send your verification? | × |
|-------------------------------------------------|---|
| sampleactstudent@mailinator.com                 |   |
| Yes — send it there!                            |   |

- If the information is incorrect, select No-I'll fix it . . .
- If the information is correct, select Yes—send it there!

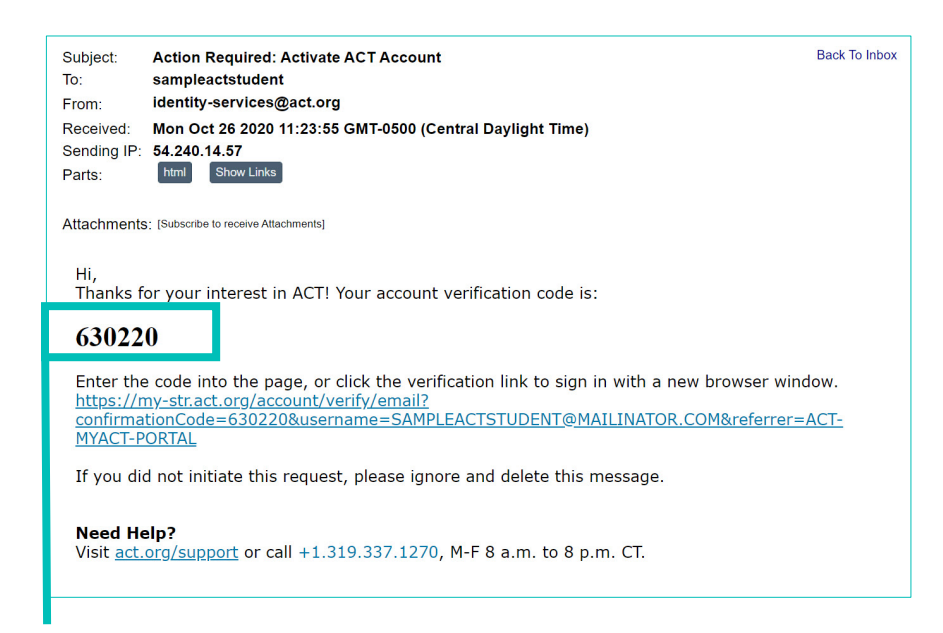

You will be sent a verification code that you will need to activate your account.

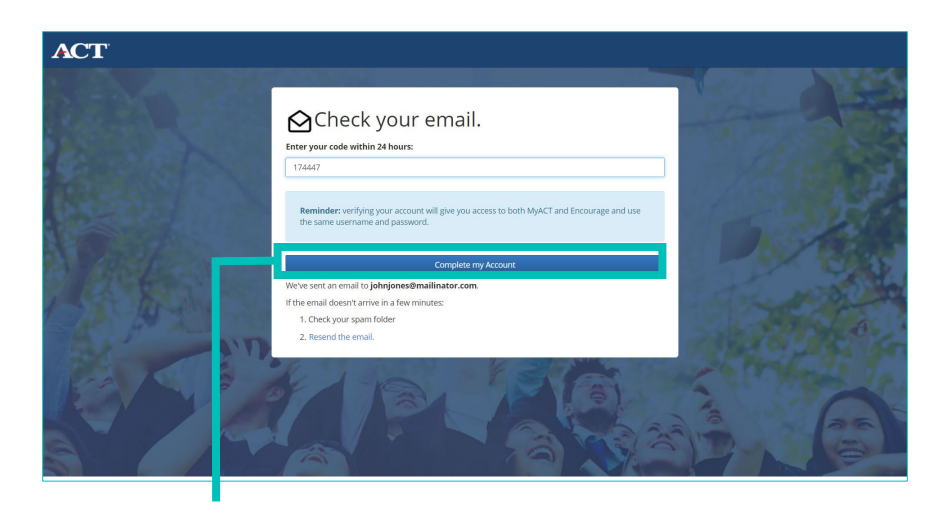

Enter the code that was sent to you, and then select Complete my Account.

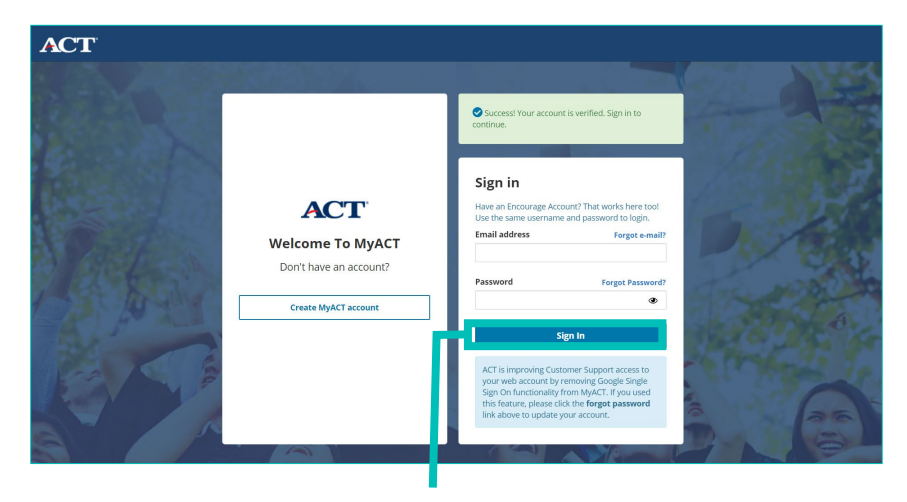

Once verification is complete, you can log into MyACT with your new account.

### You Have Previous Scores

After selecting **Continue** on the welcome screen at <u>myact.org</u>, you will be taken to a screen to create your MyACT account. If this is your first time creating a MyACT account **and you have previous ACT scores**, follow these directions.

*Note*: Typically, this situation is for students who took the ACT through their school on a weekday and did not create a MyACT account. By creating a MyACT account, you will be able to access your ACT scores, plus all the features MyACT offers!

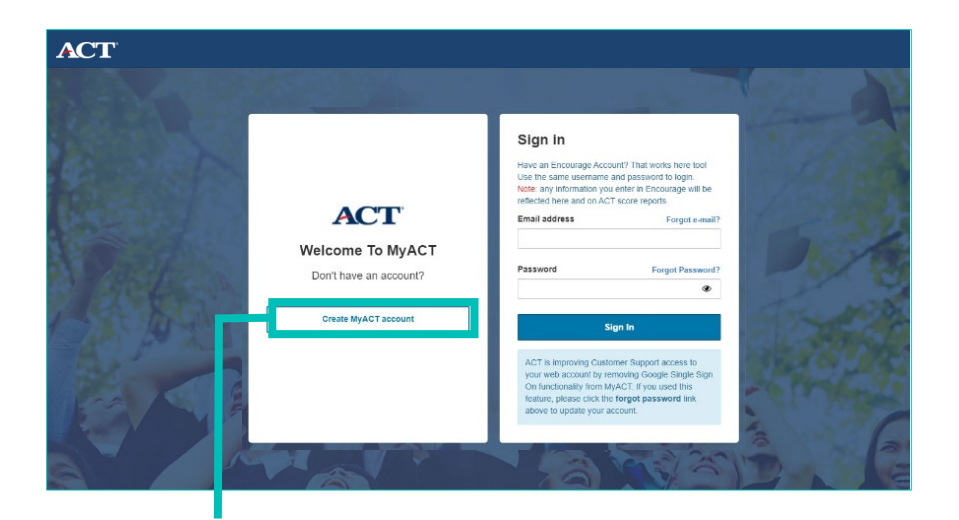

Select Create MyACT account to proceed.

| ACT                                 |   |                                       |  |
|-------------------------------------|---|---------------------------------------|--|
|                                     | ÷ | Create MyACT account                  |  |
| 1 produce                           | Г | I registered or tested before         |  |
|                                     |   | I'm new! Let's get started            |  |
| https://my-stract.org/necount/reate |   | Need help?<br>See FAQs or Contact us. |  |

Select I registered or tested before.

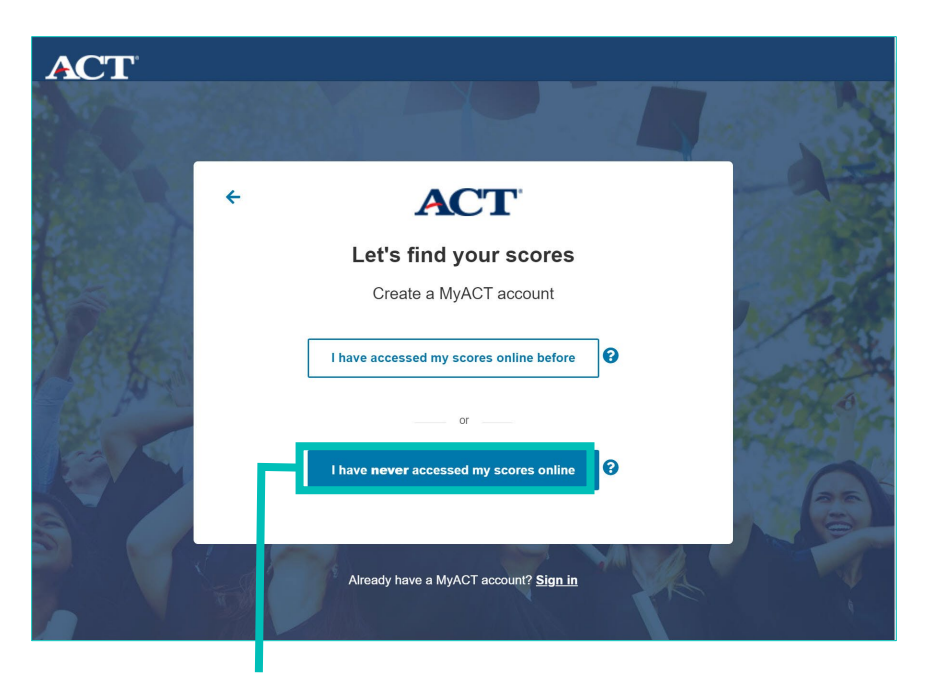

Select I have never accessed my scores online

| ACT        |                                                                                                    |                                                                                                    |          |
|------------|----------------------------------------------------------------------------------------------------|----------------------------------------------------------------------------------------------------|----------|
|            | Find Your Sco                                                                                                    | res                                                                                                    |          |
| Read Leads | Full Name (required)<br>First (given) name                                                                                                    | M. I.                                                                                                    | -        |
|            | Last name (surname)                                                                                                    |                                                                                                    | 12h      |
|            | Month V Day MMY                                                                                                    |                                                                                                    | 1000     |
| ROSA S     | ACTID (required)                                                                                                    |                                                                                                    | 1.5      |
|            | Month and Year of Test (required)       Month •       YYYY                                                                                                    |                                                                                                    | a the se |
| A A THE    | I understand that by creating an account, I agree to the ACT T<br>the processing of my personally identifying information, inclu<br>disclosure of information, as described in the ACT Privace Poli                                                              | erms & Conditions, and I consent to<br>ding the collection, use, transfer and<br>cv.                                                           | 1        |
|            | Non-US Users: By checking the box and creating an account,<br>to ACT to transfer your personally identifying information to to<br>party service provider for processing, where it will be subject<br>of the United States. You acknowledge and agree that it may | you are also providing your consent<br>he United States to ACT or a third<br>to use and disclosure under the laws<br>also be accessible to law | 20mg     |
|            | enforcement and national security authorities in the United S<br><u>Privacy Policy</u> or this notice should be directed to our Data Pri<br>Management at <u>DPO@act.org</u>                                                                                     | tates. Any questions about the ACT<br>otection Official, Vice President, Data                                                                  | T.       |
|            | Dalk                                                                                                    | Continue                                                                                                    |          |
|            |                                                                                                    |                                                                                                    | A        |

Enter the following information to find your previous scores:

- Full Name
- Date of Birth
- ACT ID (found on your printed score report)
- Month and Year of Test

Select Continue

# Removing Google Single-Sign-On for MyACT

ACT is removing Google Single-Sign-On functionality from MyACT.

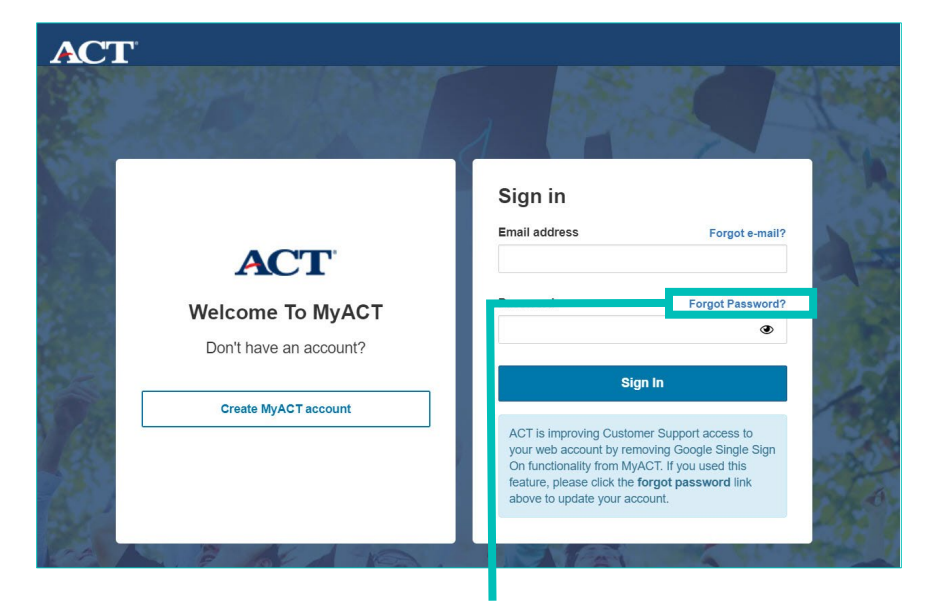

If you used this feature, please click the Forgot Password? link to update your account

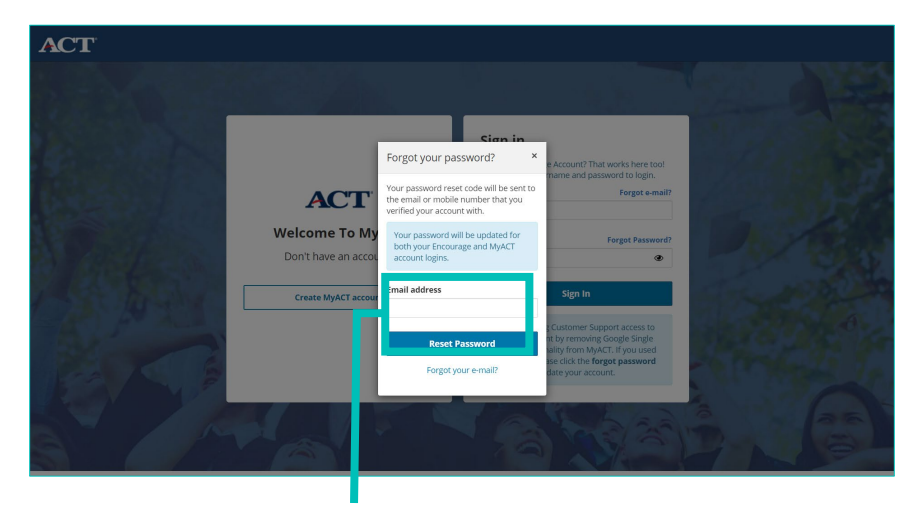

Enter the email address you used to create your account and select **Reset Password**.

| ACT                                                                                                    |                                                                                                    |
|----------------------------------------------------------------------------------------------------|----------------------------------------------------------------------------------------------------|
| DE N VILLE                                                                                                    |                                                                                                    |
| Stellar - Call                                                                                                    | างมางของ พระจงการ (Joan Shika asarsa), S ซึ่งมี - เอง ที่เห็นสาทางการก่างการจะซึ่งสระหฐ                           |
| and the second second sec | Enter your code within 1 hour:                                                                                    |
|                                                                                                    | Create a new Password 🕕                                                                                           |
|                                                                                                    | Password                                                                                                    |
|                                                                                                    |                                                                                                    |
| a laste a                                                                                                    | If the code doesn't arrive in your phone, email, or spam folder in a few minutes. Resend the code or Contact us . |
|                                                                                                    |                                                                                                    |

A code will be sent to the email address linked to your account. Input the code within one hour to update your password.

# Migrating an ACT Student Web Account to MyACT

After selecting **Continue** on the welcome screen at <u>myact.org</u>, you will be taken to a screen to create your MyACT account. If this is your first time creating a MyACT account **and you have an ACT student web account**, follow these directions.

*Note*: Your former ACT student web account will be migrated to MyACT. You will be able to access your ACT scores, plus all the features MyACT offers!

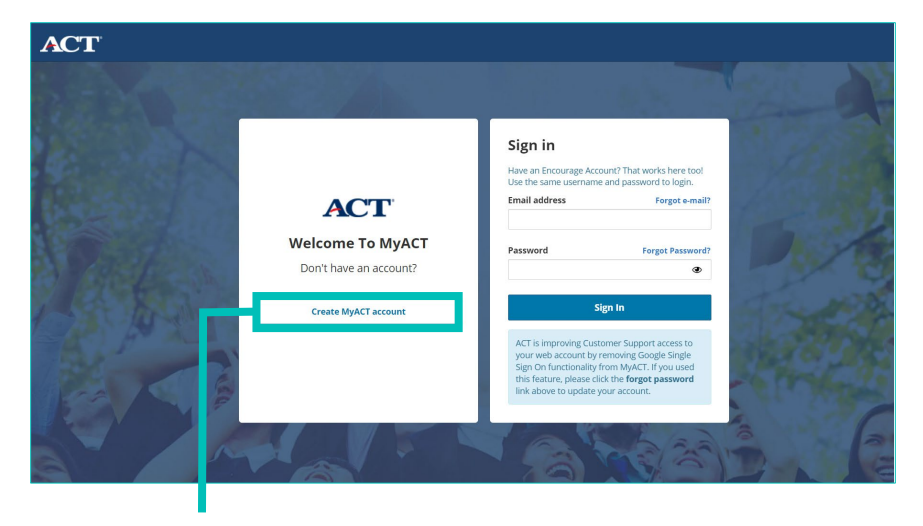

Select Create MyACT account to proceed.

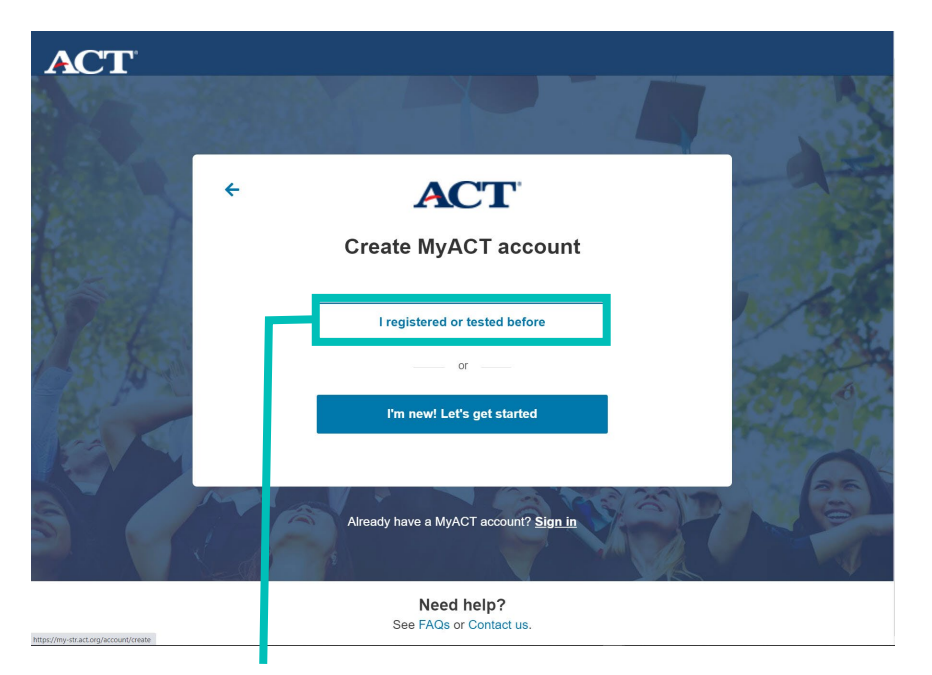

Select I registered or tested before.

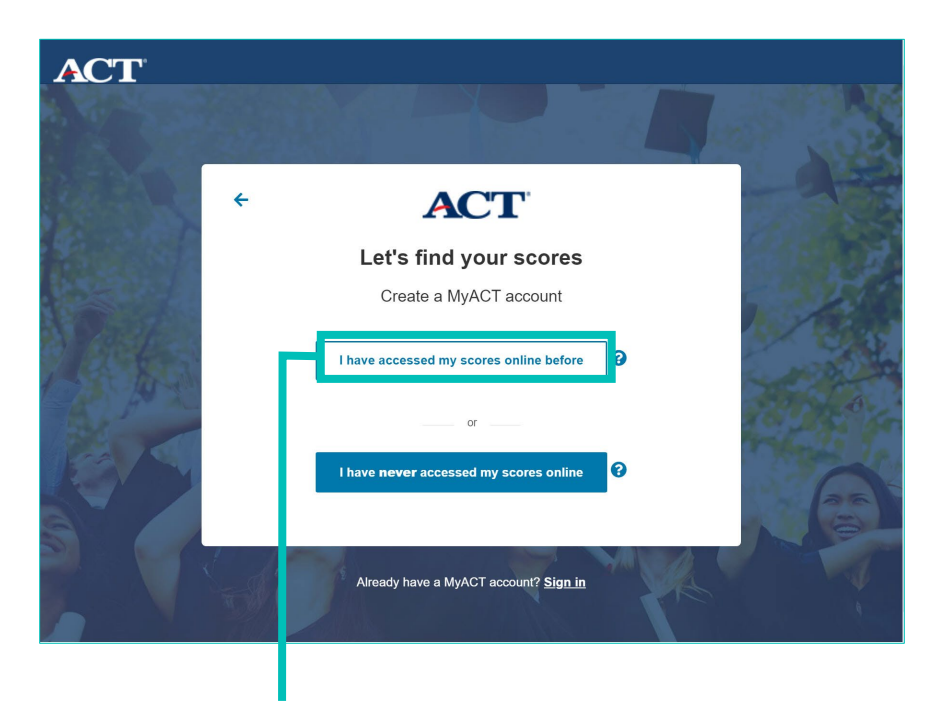

Select I have accessed my scores online before.

| A. T. A. MARCH |                              |                                               |      |
|----------------|------------------------------|-----------------------------------------------|------|
| 121            |                              |                                               | - de |
|                | Enter your AC<br>credentials | T student web account<br>below to update your | 14   |
|                | User Id                      | Forgot User Id?                               | D/S. |
| The second     | Password                     | Forgot Password?                              |      |
|                |                              | Sign In                                       |      |
|                | 15                           |                                               |      |
|                | N<br>See F/                  | leed help?<br>AQs or Contact us.              |      |

Enter the User ID and Password you used with your ACT student web account. Select **Sign-in.** 

### Forgot User ID or Password

|                                       |                                                | 100                                                                                                    |                                                                                                    |  |  |
|---------------------------------------|------------------------------------------------|----------------------------------------------------------------------------------------------------|----------------------------------------------------------------------------------------------------|--|--|
| Enter your A<br>credentials           | CT student web account<br>below to update your |                                                                                                    | S.                                                                                                    |  |  |
| User Id                               | Forgot User Id?                                | D                                                                                                    | 1                                                                                                    |  |  |
| Password                              | Forgot Password?                               |                                                                                                    | 1 00 h                                                                                                    |  |  |
|                                       | Sign In                                        | A MAR                                                                                                    | 6                                                                                                    |  |  |
|                                       |                                                | d'                                                                                                    |                                                                                                    |  |  |
| Need help?<br>See FAQs or Contact us. |                                                |                                                                                                    |                                                                                                    |  |  |
|                                       | Enter your Accredentials                       | Enter your ACT student web account<br>credentials below to update your<br>cocount<br>User Id Forgot User Id?<br>Password Forgot Password?<br>Sign In<br>Need help?<br>See FAQs or Contact us. | Enter your ACT student web account<br>credentials below to update your<br>cocount O<br>User Id Forgot User Id?<br>Password Forgot Password?<br>Sign In<br>Need help?<br>See FAQs or Contact us. |  |  |

If you forgot your ACT student web account User ID or Password, select Forgot User ID? or Forgot Password?

|                                  | Forgot Your User ID?<br>To retrieve your User ID, enter your name and th<br>send your User ID to the email address on file. | e email address ACT has for you. ACT will |
|----------------------------------|----------------------------------------------------------------------------------------------------|-------------------------------------------|
|                                  | Student's First Name Student's Last Name Email Address on File Subn                                                         | Has this changed?                         |
| © 2019 by ACT, Inc. Terms of Use | and Privacy Policy                                                                                                    | ACT Student Site   Contact Us             |

You will be redirected to a page that links to your ACT student web account where you can make the necessary changes. You will then use the updated credentials to login to MyACT and migrate your accounts.

- Forgot User ID requires:
  - o Student's First Name
  - o Student's Last Name
  - o Email Address on File
- Forgot Password requires:

o Student's User IDo Email Address on File

#### Notes:

- If you no longer have access to the email you used to create your ACT student web account, contact ACT for further assistance.
- You will not be able to sign into your old ACT student web accounts. You will only be able to update your login credentials.